# Formation tableur niveau 3 (LibreOffice Calc version 7)

L'objectif général de cette formation est d'améliorer les graphiques créés avec LibreOffice Calc pour qu'ils soient plus percutants et de créer des graphiques originaux.

# Sommaire

| 1.  | Créer un graphique simple                            | . 1 |
|-----|------------------------------------------------------|-----|
| 2.  | Modifier le type de graphique                        | . 1 |
| 3.  | Modifier la forme des axes d'un graphique            | . 2 |
| 4.  | Modifier l'échelle d'un graphique                    | . 2 |
| 5.  | Modifier l'ordre des données                         | . 2 |
| 6.  | Modifier les couleurs dans un graphique              | . 2 |
| 7.  | Modifier les formes dans un graphique                | . 3 |
| 8.  | Ajouter des étiquettes de données                    | . 3 |
| 9.  | Modifier des étiquettes de données                   | . 3 |
| 10. | Faire ressortir un secteur                           | . 3 |
| 11. | Ajouter et améliorer un titre                        | . 4 |
| 12. | Intégrer la légende dans un diagramme                | . 4 |
| 13. | Insérer une zone de texte dans un graphique          | . 4 |
| 14. | Insérer une courbe de tendance                       | . 5 |
| 15. | Supprimer les intervalles dans un graphique à barres | . 5 |
| 16. | Insérer un second axe                                | . 6 |
| 17. | Créer un graphique nuage de points                   | . 6 |
| 18. | Créer un graphique à bulles                          | . 7 |
|     |                                                      |     |

➢ Télécharger le fichier Grapheur.xlsx disponible à l'URL <u>http://goo.gl/cAfhY6</u>. L'ouvrir dans LibreOffice et l'enregistrer au format ODS.

## 1. CRÉER UN GRAPHIQUE SIMPLE

**Problème** : Comment créer un graphique en histogramme

- **Solution** : Dans le fichier *Grapheur.ods*, dans la feuille *Villes*, cliquer dans le tableau sur une des données > menu *Insertion* > *Diagramme*...
  - Suivant >> cocher I Première ligne comme étiquette et I Première colonne comme étiquette > Terminer
  - Cliquer en dehors du graphique sur une des cellules de la feuille > menu Affichage > Zoom... > 100 %
  - Cliquer sur le graphique et le glisser vers le bas de manière à ce que les données en *A1:D5* restent visibles.

## 2. MODIFIER LE TYPE DE GRAPHIQUE

**Problème** : Comment modifier rapidement le type de graphique, sans refaire toutes les opérations précédentes ?

- Solution : Double-cliquer sur le graphique pour qu'il soit entouré d'un trait gris > menu *Format* > *Type de diagramme*...
  - Dans la fenêtre *Type de diagramme*, cocher  $\boxtimes 3D$  > cliquer sur l'icône  $\boxtimes Profond$  > OK

# 3. MODIFIER LA FORME DES AXES D'UN GRAPHIQUE

**Problème** : Comment modifier la mise en forme des axes du graphique ?

- **Solution** : Menu Format > Axe > Axe X...
  - Onglet  $Police > Taille : 12 > onglet Étiquette > à gauche de Degrés, cliquer six fois sur la flèche vers le haut jusqu'à atteindre <math>30^\circ > OK$

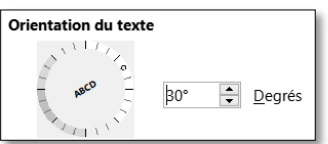

• Si nécessaire, étirer le graphique vers la droite jusqu'à faire apparaître le nom de quatre villes.

## 4. MODIFIER L'ÉCHELLE D'UN GRAPHIQUE

**Problème :** Le graphique n'est pas très parlant car les chiffres d'affaires sont assez proches. Comment modifier l'échelle du graphique, pour qu'il commence, non pas à 0 mais à  $500\ 000 \notin ?$ 

- Solution : Clic droit sur un des montants en ordonnée (à gauche du graphique) > Formater l'axe...
  - Onglet Échelle > à droite de Minimum, décocher 
     Automatique et saisir : 500000
     OK

## 5. Modifier l'ordre des données

#### Problème :

*me :* Dans le graphique actuel les villes sont sur l'axe horizontal et les années sur la profondeur. Comment intervertir cela ? Et comment faire en sorte que les données d'Évreux passent au premier plan ?

- **Solution** : Menu *Format* > *Plages de données*...
  - Onglet Plage de données... > cocher ⊙ Séries de données en lignes > onglet Séries de données > sous la rubrique Séries de données, cliquer sur Évreux > en dessous, cliquer deux fois sur la flèche noire ↑ vers le haut pour faire passer Évreux en première position > OK
  - Si les étiquettes des villes, à droite, sont mal positionnées ou pas toutes visibles : clic droit sur une des étiquettes > Formater l'axe...
  - Onglet  $\acute{E}tiquette >$  sous la rubrique *Enchaînements*, cocher  $\square$  *Chevaucher* > OK

# 6. Modifier les couleurs dans un graphique

Problème : Comment modifier les couleurs des colonnes et le quadrillage ?

- Solution : Cliquer deux fois (et non pas double-cliquer) sur une des colonnes de la série *Évreux* pour n'en sélectionner qu'une seule
  - En haut, dans la barre d'outils, cliquer sur l'icône El Formater la sélection
  - Onglet Zone > pavé Dégradé > sous la rubrique Dégradé, cliquer sur Mahogany
     OK
  - En haut, dans la barre d'outils, cliquer sur la flèche de la liste déroulante à droite de Séries de données 'Évreux' > sélectionner Paroi du diagramme > cliquer sur l'icône Formater la sélection
  - Onglet *Zone* > pavé *Couleur* > sous la rubrique *Couleurs*, cliquer sur un carré jaune > *OK*
  - Menu Insertion > Grilles...
  - Sous la rubrique *Grilles secondaires*, cocher  $\square$  *Axe* Y > OK

# 7. MODIFIER LES FORMES DANS UN GRAPHIQUE

Problème : Est-il possible d'avoir d'autres formes que des barres carrées dans le graphique ?
Solution : Clic droit sur une des colonnes de la série Évreux > Formater les séries de données...
Onglet Mise en page > cliquer sur Cylindre > OK

# 8. AJOUTER DES ÉTIQUETTES DE DONNÉES

**Problème :** Comment améliorer le graphique pour que les chiffres d'affaires s'affichent dans le même graphique ?

- **Solution** : Cliquer sur la légende à droite > *Suppr* pour la supprimer
  - Menu Insertion > Étiquettes des données...
  - Cocher 🗹 Valeur en tant que nombre > pavé Format numérique...
  - Décocher  $\Box$  *Format de la source* > sous la rubrique *Catégorie*, choisir *Nombre* > sous la rubrique *Options*, à droite de *Nombre de décimales* saisir 0 > OK > OK

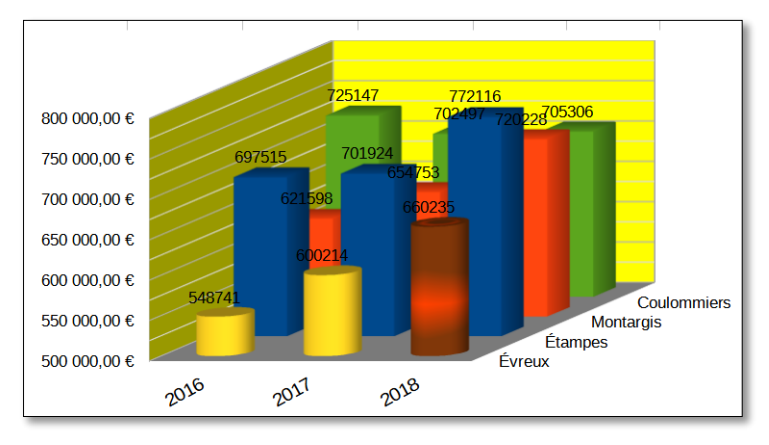

# 9. MODIFIER DES ÉTIQUETTES DE DONNÉES

**Problème :** Comment ajouter et modifier des étiquettes de données ?

- Solution : Dans la feuille *Villes*, sélectionner les quatre cellules *D2:D5* (données 2018) > cliquer sur l'icône Insérer un diagramme
  - Choisissez un type de diagramme : Secteur > cocher ☑ 3D > Suivant > à droite de la zone de saisie Catégories cliquer sur l'icône □ > sélectionner les quatre villes dans les cellules A2:A5 au moyen d'un cliquer-glisser > Terminer
  - Déplacer le graphique pour qu'il n'empiète pas sur l'autre graphique en cliquant sur la bordure grise et en glissant vers le bas
  - Si nécessaire double-cliquer sur le graphique pour qu'il soit entouré d'un trait gris.
  - Menu Insertion > Étiquette de données...
  - Cocher uniquement ☑ Valeur en pourcentage > pavé Format pourcentage > décocher
     □ Format de la source > Nombre de décimales : 0 > OK
  - Sous la rubrique Options d'attribut, à droite de Placement choisir Intérieur > OK
  - Clic droit sur une des étiquettes > Formater les étiquettes de données...
  - Onglet *Police* > Taille : *12* > *OK*

#### **10. FAIRE RESSORTIR UN SECTEUR**

Problème :

- Comment mettre en valeur un secteur ?
- Solution : Cliquer une ou deux fois sur le secteur vert (*Coulommiers*) pour ne sélectionner que lui > cliquer-glisser légèrement vers le haut et à droite de façon à séparer ce secteur des autres.
  - Sélectionner l'étiquette 25 % (de Coulommiers) > en haut, cliquer sur l'icône
  - Onglet Étiquettes de données > Placement : Extérieur > OK

# **11.** AJOUTER ET AMÉLIORER UN TITRE

**Problème :** Comment ajouter un beau titre ?

- **Solution** : Menu *Insertion* > *Titres*...
  - Dans la zone de saisie à droite de *Titre*, saisir : Un CA équitablement réparti > OK
  - Clic droit sur le titre > *Formater le titre*...
  - Onglet Zone > pavé Couleur > sous la rubrique Couleurs, cliquer sur un carré de couleur bleue > onglet Effets de caractère > Couleur de police : Jaune > OK

# **12. I**NTÉGRER LA LÉGENDE DANS UN DIAGRAMME

Problème :Le diagramme à secteurs est un peu petit parce que la légende prend beaucoup de place.<br/>Comment intégrer la légende dans le graphique ?

- Solution : Sélectionner et supprimer la zone de légende à droite du graphique
  - Menu Insertion > Étiquettes des données... > cocher I Catégorie > dans la liste déroulante à droite de Séparateur sélectionner Nouvelle ligne > OK

## 13. Insérer une zone de texte dans un graphique

**Problème :** Je veux ajouter un précision concernant le résultat de l'établissement d'Évreux

- Solution : Cliquer en dehors du graphique, sur une cellule vide
  - Si nécessaire, afficher la barre d'outils *Dessin* (menu Affichage > Barres d'outils > Dessin)
  - Dans la barre d'outils Dessin (en bas), cliquer sur l'icône Formes de légende
  - Cliquer-glisser depuis le secteur d'*Évreux* (en jaune) vers l'extérieur de manière à dessiner une légende
  - Cliquer-glisser la pointe de la légende pour l'orienter vers le secteur Évreux
  - Cliquer deux fois sur la bulle
  - Saisir : Un établissement qui monte en puissance
  - Sélectionner le texte saisi > clic droit sur la sélection >Caractère...
  - Onglet Police > choisir la police *Arial Narrow* et la taille : 10
  - Clic droit sur la sélection >*Texte*...
  - Onglet *Texte* > cocher ☑ *Renvoyer le texte* à la ligne dans la forme
     > cocher ☑ Adapter la forme au texte > OK
  - Si nécessaire, réduire la largeur de la bulle la légende.

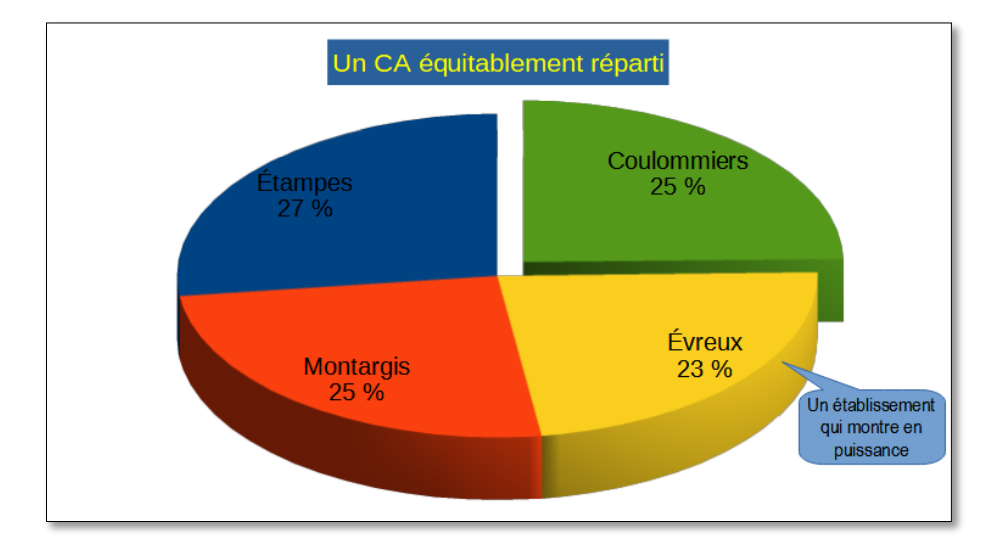

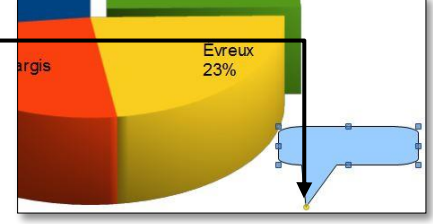

# 14. INSÉRER UNE COURBE DE TENDANCE

#### **Problème :** Comment mettre en évidence une tendance ?

- Solution : Dans la feuille *Villes*, sélectionner les cellules *B3:D3 (Montargis)* > cliquer sur l'icône Insérer un diagramme
  - Choisissez un type de diagramme : Ligne > Suivant > Suivant > à droite de la zone de saisie Catégories cliquer sur l'icône 
     > sélectionner les cellules B1:D1 > Suivant > Titre : Montargis : un CA en hausse régulière > Terminer
  - Déplacer le graphique pour qu'il n'empiète pas sur les autres graphiques
  - Clic droit sur un des trois points > *Insérer une courbe de tendance*...
  - Onglet *Type* > cocher O *Linéaire* > OK
  - Supprimer la légende à droite
  - Clic droit sur l'ordonnée > Formater l'axe... > onglet Nombres > Décocher 
     Format de la source > sous la rubrique Options, à droite de Nombre de décimales saisir 0 > OK

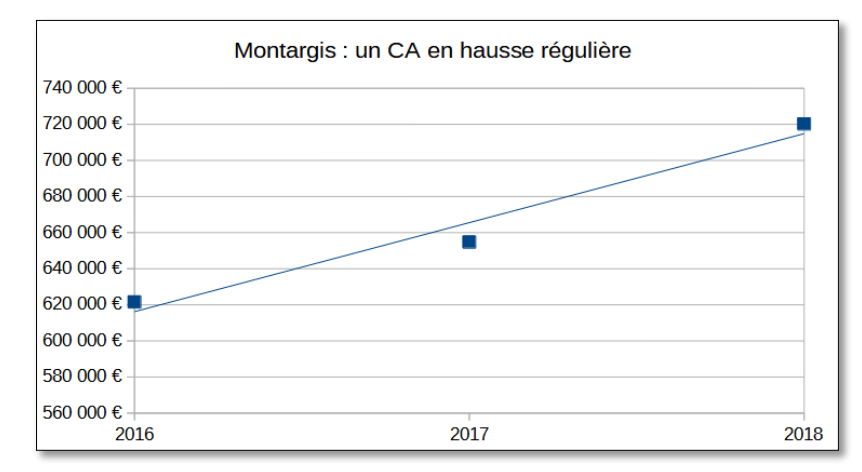

## **15. SUPPRIMER LES INTERVALLES DANS UN GRAPHIQUE À BARRES**

**Problème :** Comment puis-je supprimer l'intervalle entre les barres dans un graphique à barres ?

- **Solution** : Dans la feuille *Ages*, cliquer dans le tableau > cliquer sur l'icône Insérer un diagramme
  - Choisissez un type de diagramme : *Barre > Terminer*
  - Déplacer le graphique pour qu'il ne recouvre pas les données
  - Clic droit sur une des barres > Formater les séries de données...
  - Onglet Options > sous la rubrique *Paramètres*, à droite de *Espacement*, saisir 0 % > OK
  - Supprimer la légende à droite
  - Insérer un titre : L'effectif de notre société est très jeune > ajouter un fond jaune

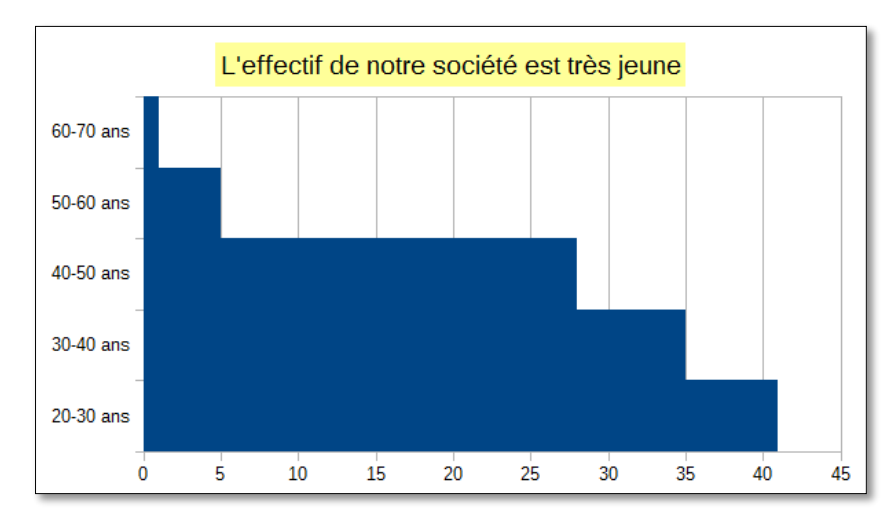

# 16. Insérer un second axe

*Problème :* Comment puis-je représenter dans un même graphique des données dont les échelles sont très différentes ?

- **Solution** : Dans la feuille *Étampes*, cliquer dans le tableau > cliquer sur l'icône III Insérer un diagramme
  - Choisissez un type de diagramme : Colonne et ligne > Suivant
  - Cocher O Séries de données en lignes et O Première ligne comme étiquette > Terminer
     resultat est peu probant car les données sont sur des échelles très différentes
  - Clic droit sur la courbe (très plate) en bas, celle de la série de données "Taux d'occupation" > Formater les séries de données > onglet Options > sous Aligner la série de données sur, cocher OAxe Y secondaire > OK
  - Sélectionner la ligne rouge > clic droit sur la sélection > *Formater les séries de données*
  - Onglet *Ligne* > Largeur : 0,20 cm > OK
  - Déplacer le graphique pour qu'il ne recouvre pas les données

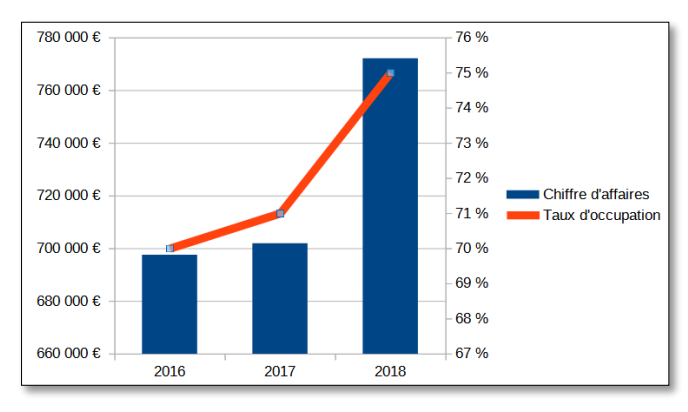

# 17. CRÉER UN GRAPHIQUE NUAGE DE POINTS

**Problème :** Comment répartir des données dans une aire ?

- Solution : Dans la feuille *Matrix*, sélectionner *B2:C12* (seulement deux colonnes de données) > cliquer sur l'icône Insérer un diagramme
  - Choisissez un type de diagramme : XY (dispersion) > Suivant > Suivant > à droite de la zone de saisie Étiquettes des données cliquer sur l'icône > sélectionner les cellules A2:A12 > Terminer
  - Menu Insertion > Étiquettes des données...
  - Cocher  $\ensuremath{\boxtimes} Catégorie > OK$
  - Supprimer la légende à droite > déplacer le graphique
  - Formater les étiquettes de données en police Arial Narrow taille 10 de couleur rouge

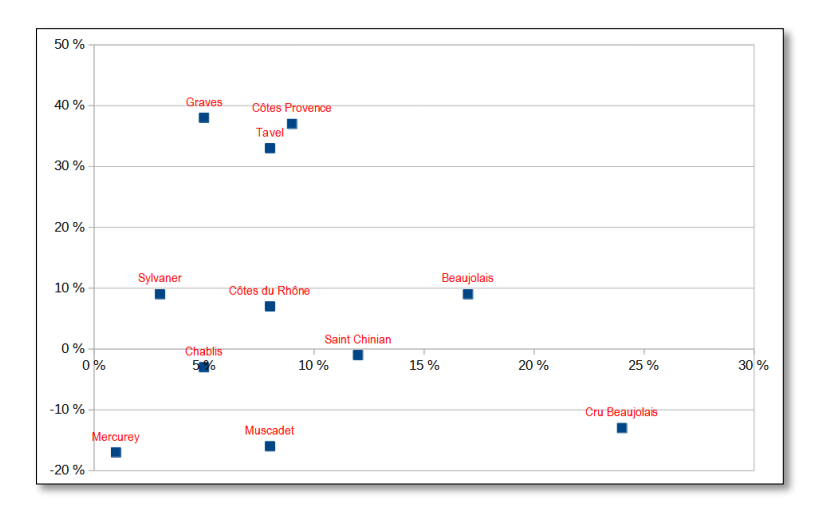

# **18. CRÉER UN GRAPHIQUE À BULLES**

**Problème :** Comment créer un graphique qui prenne en compte une troisième série de données (la contribution à la marge de chaque vin) et aboutir au graphique ci-dessous ?

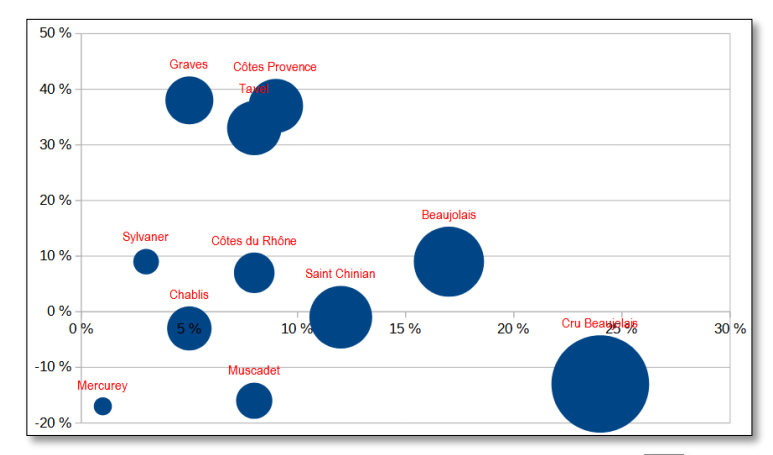

- **Solution** : Sélectionner *B2:D12* (3 colonnes) > cliquer sur l'icône II *Insérer un diagramme* 
  - Choisissez un type de diagramme : Bulle > Suivant > Suivant > à droite de la zone de saisie Étiquettes de données cliquer sur l'icône 
     > sélectionner les cellules A2:A12 > Terminer
  - Menu Insertion > Étiquettes de données... > cocher 🗹 Catégorie > OK
  - Supprimer la légende à droite
  - Formater les étiquettes de données en police Arial Narrow taille 10 de couleur rouge
  - Déplacer le graphique

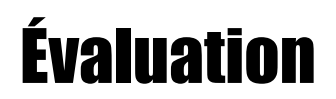

À partir des données de la feuille *Cartes* du fichier *Grapheur.ods*, vous devez créer, dans la même feuille, un graphique <u>en tous points semblable</u> à celui ci-dessous au niveau des couleurs, du titre, des axes, de l'absence de quadrillage, des étiquettes de données, etc.

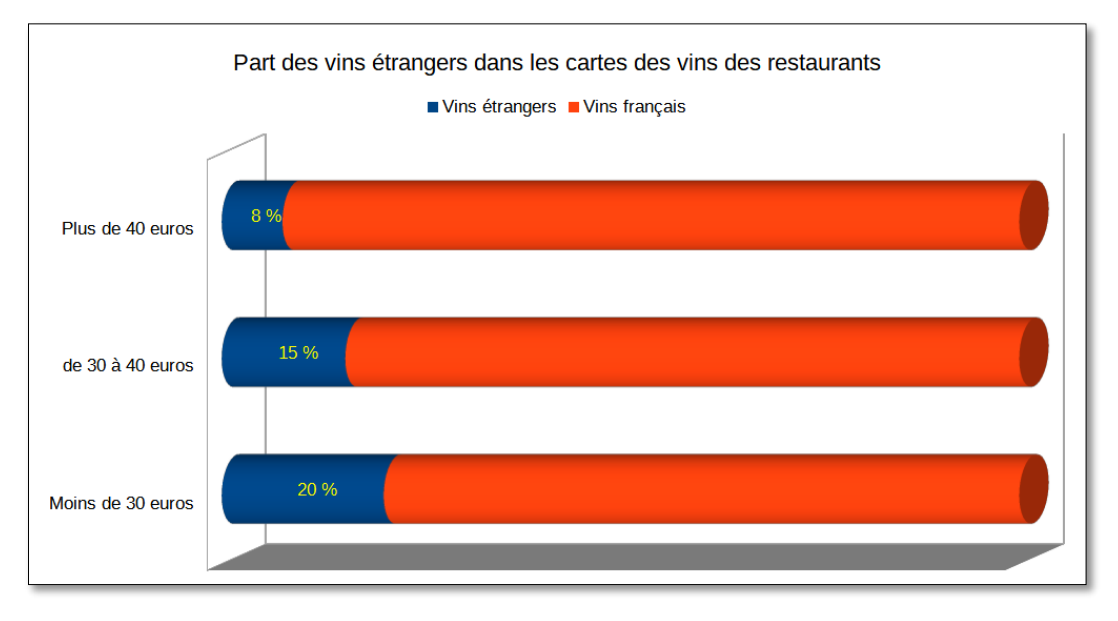

Enregistrer le fichier *Grapheur.ods* et l'envoyer au formateur.